## Innsjekking online for Carnival Cruise Line

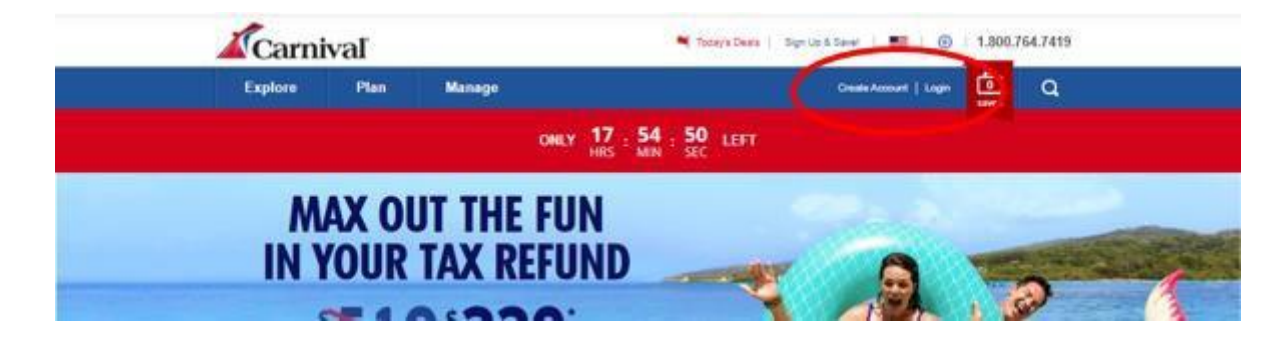

Her kan du sjekke inn online hos Carnival Cruise Line: https://www.carnival.com/

Hvis du har seilt med Carnival Cruise Line tidligere, klikker du på **Login** og logger inn på den kontoen du opprettet sist. – *Hvis du har glemt passordet, kan du trykke på* **Forgot Password**. *Du vil da motta en e-post der du kan lage et nytt passord*.

Hvis dette er den første reisen din med Carnival Cruise Line, eller hvis du ikke har opprettet en konto tidligere, trykker du på **Create Account**.

Deretter må du fylle ut alle feltene med dine personlige opplysninger for å opprette kontoen. Trykk **Sign Up** når alt er fylt ut.

Husk å skrive ned passordet ditt.

|                                 | LOG IN ×                                 |
|---------------------------------|------------------------------------------|
| CREATE AN ACCOUNT >             | <                                        |
|                                 | E-mail Address or Username               |
| E-mail Address                  | Enter your e-mail address or username    |
| Enter your e-mail address       | Forgot username?<br>Password             |
| Rattword                        | or Enter your password                   |
| Enter your password             | Forgot password?                         |
|                                 | LOG IN                                   |
| Already have an account? Log In | Don't have an account? Create an account |
|                                 |                                          |

Når du er logget inn, kan du å koble reisen til kontoen din ved hjelp av etternavnet ditt og bestillingsnummeret – *dette står oppført som "Rederiets ref." i bekreftelsen fra MyCruise*.

Hvis det ikke kommer frem automatisk, trykker du på My Booking. Her finner du reisen din.

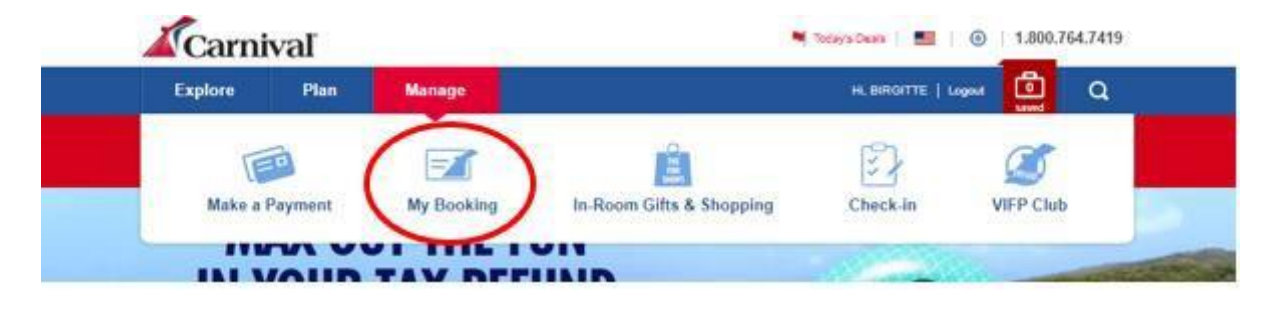

Når du har lagt reisen til kontoen din, vil den personlige siden din se ut som vist nedenfor.

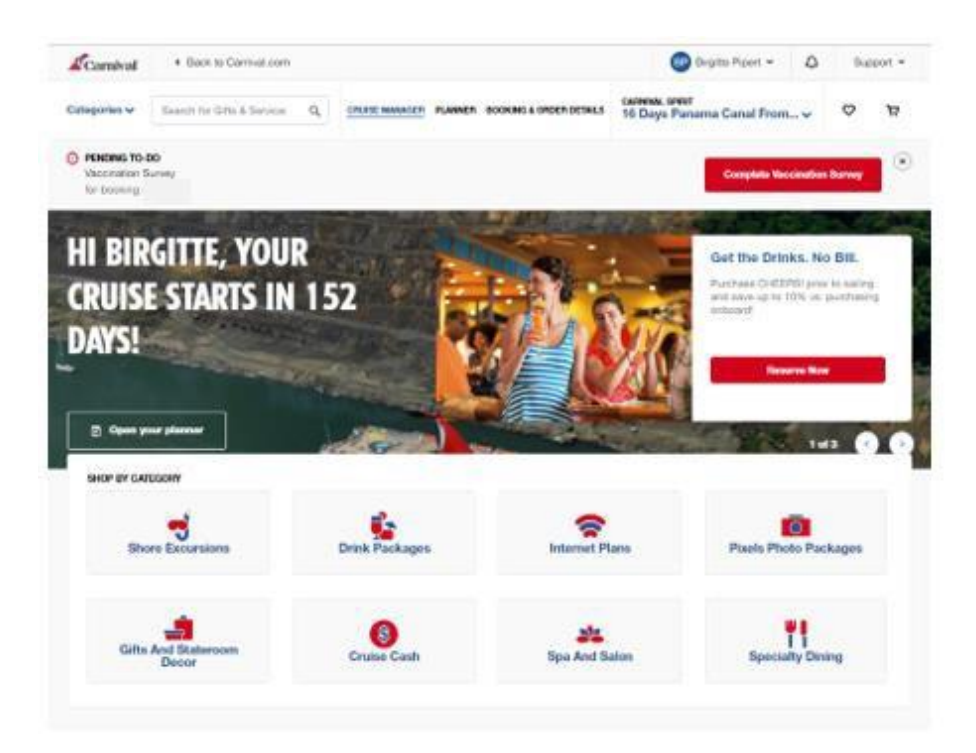

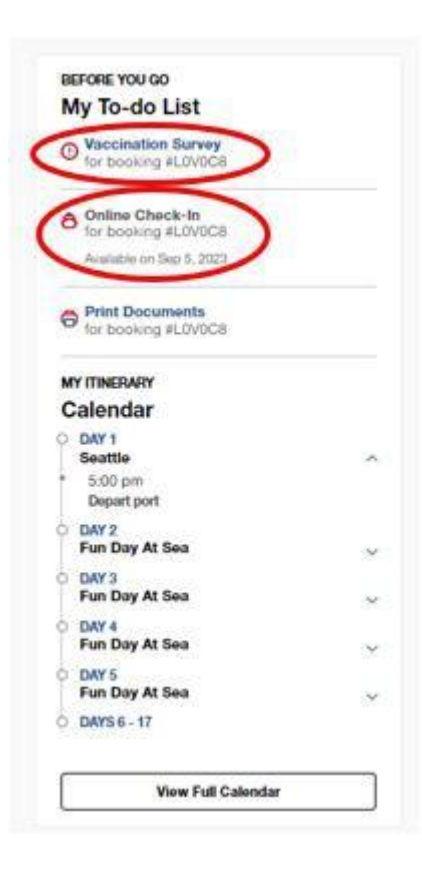

Hvis du blar litt nedover på startsiden, finner du en **Before You Go – To-do List.** 

Her fyller du ut vaksinasjonsstatusen din ved å trykke på **Vaccination Survey.** 

Hvis det er under 14 dager til avreise, kan du fullføre innsjekkingen online. Dette gjør du ved å trykke på **Online Check-in.** 

Ha følgende klart for å fullføre innsjekkingen online:

<u>Personlige opplysninger</u> – navn, fødselsdato, adresse m.m.

<u>Passinformasjon</u> – passnummer, utstedelsesland og dato, samt utløpsdato.

<u>Navn og telefonnummer til en nødkontakt</u> – for eksempel et familiemedlem eller en nabo. Vær oppmerksom på at denne personen ikke må være med på reisen.

<u>Portrettbilde</u> – kan tas med smarttelefon eller lastes opp fra en fil.

## LET'S GET YOU READY TO SAIL!

You can start this online check-in process any time before getting to the port. You can check in for yourself or for all your crew! Have the following info handy before you start:

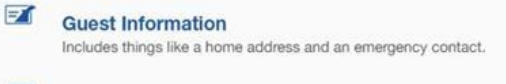

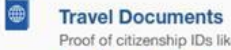

Proof of citizenship IDs like passports or birth certificates. See all accepted forms of ID  $\geq$ 

## On-Board Expenses

Your Carnival Sail & Sign account is how you'll pay for drinks, photos, and whatever else you might purchase on board! Link a credit or debit card to set up the account. Your account will only be charged when you spend on board. Learn more about Sail & Sign Onboard Account >

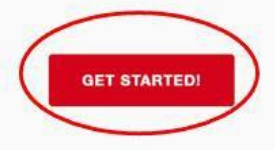

Klikk på Get Started for å fortsette.

**OBS:** Opplysningene dine lagres på hvert trinn. Du kan hoppe over spørsmål underveis hvis du ikke har opplysningene tilgjengelige (klikk på **Skip this for now**). All informasjon må være fylt ut før avreise.

Deretter vises navnene på alle reisende som reiser på det respektive bestillingsnummeret. Du må trykke inn på hver enkelt person og fylle ut nødvendige opplysninger.

|                                                                                                    | SUEST SELECTION                                                  |
|----------------------------------------------------------------------------------------------------|------------------------------------------------------------------|
| Select the guests that you want to check-in below then scroll down and click "Let's do<br>started.<br>If you need to update any guest information, <b>click here</b> . | this!" to setGUEST INFORMATIO<br>TRAVEL DOCUMENT<br>TRAVEL PLANS |
| STATEROOM 1 - BOOKING #3BRB45 (select all)                                                                                                    | ARRIVAL APPOINTME     ONBOARD EXPENSE                            |
| Nov 9, 1960                                                                                                    | E CHECK-IN SUMMARY                                               |
| Feb 15, 1960 Not started                                                                                                    |                                                                  |
| O Don't see all your guests or bookings for this sailing?<br>Add your bookings in My Cruise Manager.                                                                   |                                                                  |
| LET'S DO THIS                                                                                                    |                                                                  |

Trykk på Let's Do This for å fortsette til innsjekking online.

Du vil bli ført gjennom alle punktene som vises på høyre side på bildet ovenfor.

Det er ikke lenger obligatorisk å skrive mobilnummer for europeere – *det er ikke mulig å legge inn europeiske nummere.* Klikk på **Skip this for now**.

|                                                                                                    | GUEST SELECTION                         |
|----------------------------------------------------------------------------------------------------|-----------------------------------------|
|                                                                                                    | GUEST INFORMATION                       |
|                                                                                                    | ✓ TRAVEL DOCUMENTS                      |
| What is the mobile phone number for                                                                                                    | ✓ TRAVEL PLANS                          |
|                                                                                                    | <ul> <li>ARRIVAL APPOINTMENT</li> </ul> |
| i When do we use this?                                                                                                    | ✓ ONBOARD EXPENSES                      |
| We'll use this number to send important travel alerts and updates.                                                                                                    | ✓ CRUISE TICKET CONTRA                  |
|                                                                                                    | E CHECK-IN SUMMARY                      |
| () -<br>By entering your mobile phone number, you consent to receive text messages from the Carnival<br>Text Travel Alert Service, such as updates affecting embarization plans for day of departure. Std.<br>message rates may apply. Unsubscribe anytime by replying STOP or texting STOP to 278473 (US<br>only). View the <b>Term and Conditions</b> for this Service.<br>SAVE & CONTINUE<br>Skip this for now |                                         |

Vær oppmerksom på at i "Last name" skal det kun stå etternavn. Alle andre navn skal stå i "First name". Husk å huke av i avmerkingsboksene før du fortsetter, og trykk deretter på "Go to check-in".

Hvis du har navn som inneholder Æ, Ø eller Å, skal disse skrives på følgende måte:

- Æ=AE
- Ø=OE
- Å=AA

| I Cam                           | ivaf                                                                                                    | ×                                                                                                    |
|---------------------------------|----------------------------------------------------------------------------------------------------|----------------------------------------------------------------------------------------------------|
| Ан                              | Who is the Emergency Contact for For Sume Last Some Last Norre Last Norre Las | A surf starting     - day example     - day example     - day example     - finite sources     - finite sources     - example sources     - example sources     - example sources     - example sources     - example sources     - example sources     - example sources     - example sources |
| Skriv (4<br>parentes<br>med ful | (7) i<br>s og fortsett<br>lt nummer                                                                                                    |                                                                                                    |

Her har du mulighet til å oppgi eventuelle handikap eller medisinske tilstander.

| Carnival      |                             |            |                  |   | $\otimes$                                            |
|---------------|-----------------------------|------------|------------------|---|------------------------------------------------------|
| Does a        | nyone have any Medic        | cal        | Conditions?      | 4 | GUEST SELECTION                                      |
| <u>і</u> м    | edical Conditions Includ    | le         |                  | 1 | TRAVEL DOCUMENTS                                     |
|               | Wheelchair Assistance       |            | Diabetic         | - | TRAVEL PLANS                                         |
|               | Blind                       |            | Deaf             |   | ARRIVAL APPOINTMENT                                  |
|               | Allergies                   | •          | Sharps Container |   |                                                      |
| •             | Dialysis                    | •          | Other            | - | ONBOARD EXPENSES                                     |
| •<br>Travel a | gent can view preconditions | •<br>selec | Oxygen<br>cted   | 1 | CRUISE PREFERENCES                                   |
|               |                             |            |                  | 1 | CRUISE TICKET CONTRACT &<br>COVID-19 RISK ACCEPTANCE |
|               | ē                           | /es        |                  | = | CHECK-IN SUMMARY                                     |
|               | 9                           | No         |                  |   |                                                      |

Her skal du legge inn hotelladressen på oppholdet ditt – *hvis ingen adresse er tilgjengelig, oppgi Carnival Cruise Lines hovedkvarter*: Carnival Cruise Line, 3655 N.W. 87th Ave Miami, FL 33178.

| U.S. address where | will be staying?  |
|--------------------|-------------------|
|                    |                   |
| ADDRESS 1          |                   |
|                    |                   |
| ADDRESS 2          |                   |
|                    |                   |
| СІТҮ               |                   |
|                    |                   |
| STATE              | V ZIP CODE        |
|                    |                   |
|                    | Save And Continue |
|                    |                   |

Her vil de vite når du forlater landet. Dette er kun for statiske formål. Klikk derfor **No**, så slipper du å oppgi flyinformasjonen.

Klikk deretter på Save and Continue.

| Yes  |  |
|------|--|
| ✓ No |  |

Her må du fylle ut passinformasjon: passnummer, utstedelsesland & utstedelsesdato samt utløpsdato.

Vær oppmerksom på at det er det amerikanske datoformatet som gjelder, måned/dag/år.

| DOCUMENT NUMBER                  |                                  |  |
|----------------------------------|----------------------------------|--|
| COUNTRY OF ISSUANCE<br>Germany ~ | DATE OF ISSUANCE<br>01/30/2018   |  |
|                                  | DATE OF EXPIRATION<br>01/29/2028 |  |
| Skip This F                      | or Now Save And Continue         |  |

Når du har fylt inn all informasjon korrekt, vil du ende på en side lignende denne. **Vær oppmerksom på** at den grønne haken indikerer at all informasjon er korrekt utfylt.

| 200000000000000000000000000000000000000                             |                                            |          |
|---------------------------------------------------------------------|--------------------------------------------|----------|
| Country of Citizenship                                              | Country of Residency                       |          |
| Germany                                                             | Germany                                    | 0.00     |
| Document Type                                                       | Document Number                            |          |
| Passport                                                            | *****MVYF                                  |          |
| Country of Issuance                                                 |                                            |          |
| Germany                                                             |                                            |          |
| Date of Issuance                                                    | Date of Expiration                         |          |
| 01/30/2018                                                          | 01/29/2028                                 |          |
| Not Opted to share informa<br>Protection).                          | tion with CBP (Customs and Borde           | ŕ        |
| Leaving the U.S. within 24h<br>Address: Best Western Plu<br>FL 6600 | s? No<br>s Siesta 6600 South Tamiami Trail | Sarasota |
|                                                                     |                                            |          |

Deretter følger det ytterligere spørsmål for statistikk (disse kan besvares med No)

|         | Yes                                           |   |
|---------|-----------------------------------------------|---|
|         |                                               |   |
|         | No                                            | - |
|         |                                               |   |
|         |                                               |   |
|         | Skip this for now                             |   |
|         |                                               |   |
|         |                                               |   |
|         |                                               |   |
| 14000 E |                                               |   |
| Will    | be flying to or from this cruise              | ? |
| will    | be flying to or from this cruise              | ? |
| wiii    | be flying to or from this cruise<br>Yes       | ? |
|         | be flying to or from this cruise<br>Yes<br>No | ? |
|         | be flying to or from this cruise<br>Yes<br>No | ? |
|         | be flying to or from this cruise<br>Yes<br>No | ? |

På noen cruise vil du bli bedt om å oppgi et nøyaktig innsjekkingstidspunkt for å sikre en rask og smidig innsjekkingsprosess: På dette tidspunktet finner ombordstigningen sted. *Dette er kun et estimert tidspunkt*.

| Guests:                               |                                                                                                    |
|---------------------------------------|----------------------------------------------------------------------------------------------------|
| Arrival                               | Day Tips                                                                                                    |
| The time you<br>Guests who<br>window, | select applies to everyone in your stateroom.<br>arrive early will be asked to wait until their designated arrival |
|                                       |                                                                                                    |
|                                       | 11:30 AM - 12:00 PM                                                                                                |
|                                       | 12:00 PM - 12:30 PM                                                                                                |
|                                       | 12:30 PM - 01:00 PM                                                                                                |
|                                       | 01:00 PM - 01:30 PM                                                                                                |
|                                       | 01:30 DM - 02:00 DM                                                                                                |

Når du har fylt ut alle de personlige opplysningene dine, mangler du kun å bekrefte Carnival Cruise Lines vilkår og Covid-19-betingelser. Her skal du bare trykke **Continue** og godkjenne for alle reisende med det respektive bestillingsnummeret.

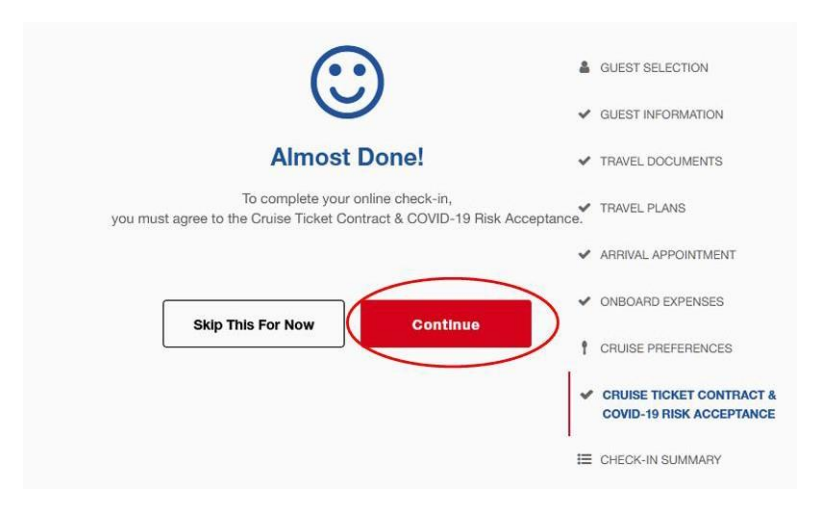

| View Fuß Calendar        | Ĩ  |
|--------------------------|----|
| DAYS 6 - 17              |    |
| Fun Day At Sea           |    |
| DAY 5                    | 10 |
| Fun Day At Sea           |    |
| Fun Day At Sea           | 1  |
| DAY 3                    |    |
| Fun Day At Sea           |    |
| DAV 2                    |    |
| * 5:00 pm                |    |
| Seattle                  | 9  |
| DAY 1                    |    |
| Calendar                 |    |
| MY ITINERARY             |    |
| - for booking            |    |
| Print Documents          |    |
| Available on Sep 5. 2523 |    |
| for booking #i           |    |
| A Online Check-In        |    |
| tor booking #            |    |
| wy to-do List            |    |
| My To-do List            |    |

Etter at du har fullført innsjekkingen online, kan du laste ned og skrive ut cruisebillettene dine (Documents).

Dette gjør du ved å klikke på **Print Documents**.

Vi håper dette var til hjelp. Hvis du fortsatt har spørsmål, kan du ringe oss på tlf. +47 2396 0924

Vi ønsker deg et fantastisk cruise! 😊